Subject: Answer Supervision Control in VoiceSaver® and Insight IVR

## **Parwan Electronics Corporation**

www.voicesaver.com By: Amit Mittal 001-91-11-51633658 November 8, 2005 No. 2005-1108

## **Technical Memorandum**

## Activating the Answer Supervision Control

The VoiceSaver® software allows the IVR programmer to control the sending of the digital answer supervision to the carrier switch. Generally the telecom operators start billing the callers after the switch receives the answer supervision signal. To activate the feature, the following procedure must be followed:

- 1. Install PEC VoiceSaver2000 from Insight Voice saver CD.
- 2. Run InsightIVR2000.exe to access the Voicemail/ InsightIVR.
- 3. Open Parameters from File Menu Bar, and add **128** to **EEE10** value, e.g. if **EEE10** is set to **4** currently then **add 128** to the current value set **EEE10 to 132**.

| C:\WINNT\system32\cmd.exe                                                                                                    |                                                                                                    |  |  |  |  |
|----------------------------------------------------------------------------------------------------|----------------------------------------------------------------------------------------------------|--|--|--|--|
| DIGITAL TRUNK PARAMETERS                                                                                                    |                                                                                                    |  |  |  |  |
| R2In DigitsEEE01 $\bigcirc$ SS7R2Msi DigitsEEE02 $\bigcirc$ SS7R2Out OptionEEE03 $\bigcirc$ SS7R2EEE04 $\bigcirc$ SS7R2EEE05 $\bigcirc$ SS7ISDN DnisEEE06 $\bigcirc$ SS5ISDN TraceEEE07 $\bigcirc$ MSIISDN AniEEE08 $\bigcirc$ MSIISDN RedirectFEE09 $\bigcirc$ MSIISDN Chan StateEEE10128MSIISDN AniMboxEEE14 $\bigcirc$ Rcv Wink TimrEEE12 $\bigcirc$ MSIT1EEE13 $\bigcirc$ FAXT1EEE14 $\bigcirc$ FAXSS7EEE15 $\bigcirc$ FAX CNG UARSS7EEE16 $\bigcirc$ UR out diaSS7EEE19 $\bigcirc$ XGSS7EEE19 $\bigcirc$ XGSS7EEE19 $\bigcirc$ SS7EEE19 $\bigcirc$ SS7EEE19 $\bigcirc$ SS7EEE19 $\bigcirc$ SS7EEE19 $\bigcirc$ SS7EEE19 $\bigcirc$ SS7EEE20 $\bigcirc$ Use Rate tb1 $<$ $<$ $<$ $<$ SS7EEE20 $\bigcirc$ SS7EEE20 $\bigcirc$ SS7EEE20 $\bigcirc$ SS7EEE20 $\bigcirc$ SS7EEE20 $\bigcirc$ SS7EEE20 $\bigcirc$ SS7EEE20 $\bigcirc$ SS7EE20 $\bigcirc$ SS7EE20 $\bigcirc$ SS7 | EEE21ØDID Out DelayEEE41ØEEE22ØDID Post DelayEEE42ØEEE23ØDID 2nd RevrseEEE43ØEEE24ØDID digitsEEE44ØEEE25ØDID intrdigEEE45ØEEE26ØIgnore digitsEEE46ØEEE27ØCallerID AnalgEEE47ØEEE28ØChannels/BoardEEE48ØEEE29ØMsg VolumeEEE49ØEEE31ØPrompt VolumeEEE50-2EEE33ØEEE35ØEEE37ØEEE381EEE381EEE391EEE40ØHerefordHereford |  |  |  |  |

- 4. Save the Parameters and exit the Command Prompt Window.
- 5. Create a mailbox with type 'E'.

PEC Confidential Information

|              | Ontions                   | New Messages: 0   | Calls: 0           | Beeps: 0    | Box        | Name           |
|--------------|---------------------------|-------------------|--------------------|-------------|------------|----------------|
| Abe - Ciges  |                           | Total Massages: 0 | Minutos: 0         | PoolD 2     | 0          | Superv         |
| ox Number    | AA1                       | Total Messages. 0 | minutes. 0         | necio 2     | 100        | ????           |
| ox Name      | IVR Box                   | PBX Ext           | -                  |             | AA1<br>AA2 | 27222          |
| asscode      | 2222 Bi                   | ngs to Wait       | Supervised Transfe | er Option   | AA3        | ????XX         |
| 1ax Messages | 100                       | Credit (mins)     | Cal                | I Screen    |            |                |
| ongest Msg   | 120                       | Company           | Greeting Pl        | ay Mode 🛛 0 |            |                |
| ntro Length  | Language 0                | Domain            | PBX Intercom Pa    | age Zone    |            |                |
| /R File Path | PUT IVR.IVR PATH HERE!!!  |                   | Msg Show           |             |            |                |
| ager Type    | 1 Wake Up Time 00:00      |                   | Hold Msgs for      | 0 Days      |            |                |
| Pager Code   | 2 Notification Time 00:00 |                   | Msg Light On       |             |            |                |
| etry Count   | 0 Escalation Box          |                   | Msg Light Off      |             |            |                |
| Pager DND    | Voice Recognition         | Sampling Rate     | Forward to         | 9           |            |                |
| Email Code   | Email Address             |                   |                    |             | The        | list of boxes. |

6. Click on the **options** button and open the class options window.

|  | Select the Answer | Supervision | <b>Control</b> of | option box | and close | the window. |
|--|-------------------|-------------|-------------------|------------|-----------|-------------|
|--|-------------------|-------------|-------------------|------------|-----------|-------------|

| Box Setup      |                          | Class Opti | ons 🛛 🕹                    |     | <u>? ×</u> |
|----------------|--------------------------|------------|----------------------------|-----|------------|
|                | Ontiona                  |            |                            | Box | Name       |
| Type - Cidas   |                          | Option     | Description                | 0   | Superv     |
| Box Number     | AA1                      | □ S        | Fax Standard Mode Support  | 100 | ????*      |
|                | 222224                   | DF         | Fax Fine Mode Support      | AA1 | ????       |
| Box Name       | 111100                   |            | Answer Supervision Control | AA2 | 200000     |
| Passcode       | 2222 F                   |            |                            | AA3 |            |
| Max Messages   | 100                      | -          |                            |     |            |
| Longest Msg    | 120                      |            |                            |     |            |
| Intro Length   | Language 0               |            |                            |     |            |
| IVR File Path  | PUT IVR.IVR PATH HERE!!! |            |                            |     |            |
| Pager Type     | T Wake Up Time 00:0      |            |                            |     |            |
| Pager Code     | 2 Notification Time 00:0 |            |                            | -   |            |
| Retry Count    | 0 Escalation Box         |            |                            | •   |            |
| Pager DND      | Voice Recognition        |            |                            | f   |            |
| Email Code     | Email Address            | 1          |                            |     |            |
| F10 - Save Exi | t Del Msgs Del Int Clea  |            | Cancel Select              |     |            |

7. Restart the PEC VoiceSaver® by selecting the Restart from Menu Bar.

After setting up the above parameters, the answer supervision control will be enabled for the mailbox set up with type 'E' and class option as 'Answer Supervision Control'.

PEC Confidential Information

Page 2 of 2